# Get Started with Q-interactive

## **Q-interactive Start-Up Guide**

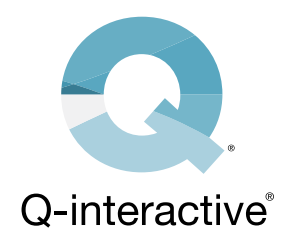

Here are instructions for installing the Q-interactive® Assess app, establishing the proper settings on both iPad® devices, finalizing your login credentials, and creating a practice assessment session. We recommend practicing the tests a few times before assessing real clients. Please review the Q-interactive Training Modules, as it provides an indepth walkthrough of both setup and use of Q-interactive.

### **SECTION 1: Download the App**

The Q-interactive Assess app must be downloaded onto both iPads in order to use the system.

#### STEP 1

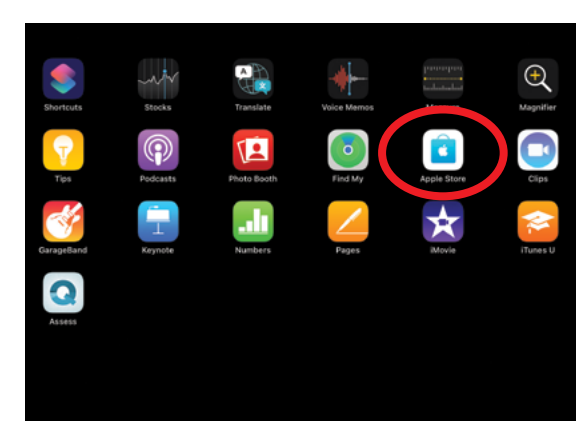

*Open the App Store, found on the home screen of the iPad.* 

### STEP 2

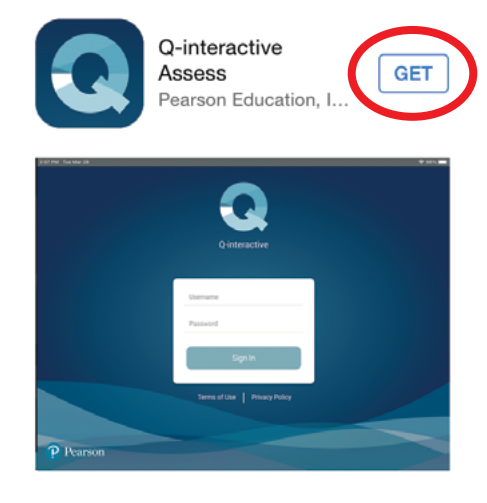

Search for Q-interactive and tap on "GET."

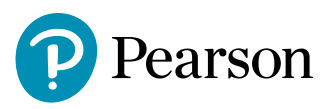

### **SECTION 2: Configure the iPads**

With Assess downloaded, lets configure the settings on both devices. This is an essential step for a few reasons:

- Ensure iPads pair correctly in order to capture data from each other.
- Stimuli display in a standard manner.
- Assist in the smooth operation of Q-interactive.
- Eliminate distractions, which may occur during the assessment.

#### STEP 1

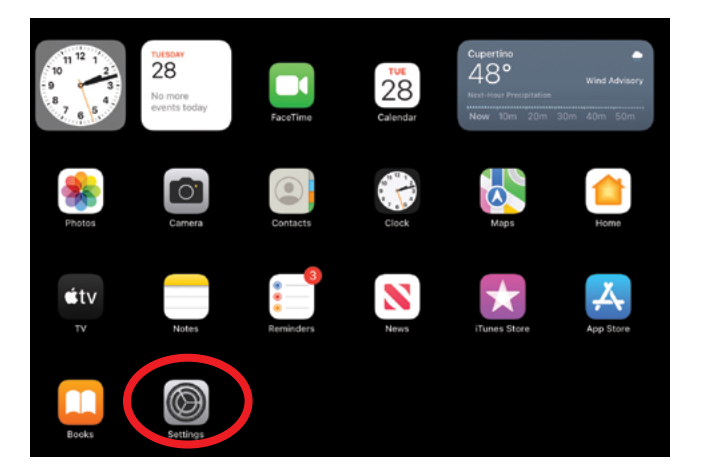

Touch the Settings app located on the home screen.

**STEP 2.** Adjust your iPads according to the following table. Q-interactive Assess uses Wi-Fi to connect the Practitioner and Client devices. You must be connected to an active Wi-Fi network to download and sync assessments. You do not need to be connected to an active Wi-Fi network to administer assessments, but you do need to have Wi-Fi enabled on both devices.

| Practitioner's<br>iPad | Client's iPad | Setting              | Menu                | Choice                      |
|------------------------|---------------|----------------------|---------------------|-----------------------------|
| •                      | •             | Wi-Fi                | Enable Wi-Fi        | Select Network              |
| •                      | •             | General              | Keyboard            | Disable Auto Capitalization |
| •                      | •             | General              | Keyboard            | Disable Auto Correction     |
|                        | •             | Display & Brightness | Brightness          | Slide bar to far right      |
|                        | •             | Display & Brightness | Night Shift         | Off                         |
|                        | •             | Display & Brightness | True Tone           | Disable True Tone           |
| •                      | •             | Display & Brightness | Auto-Lock           | 15 Minutes                  |
|                        |               | Accessibility        | Display & Text Size | Disable Auto-Brightness     |

## SECTION 3: Creating an Assessment Session

Your Welcome email gets this started by first establishing your login credentials.

#### STEP 1

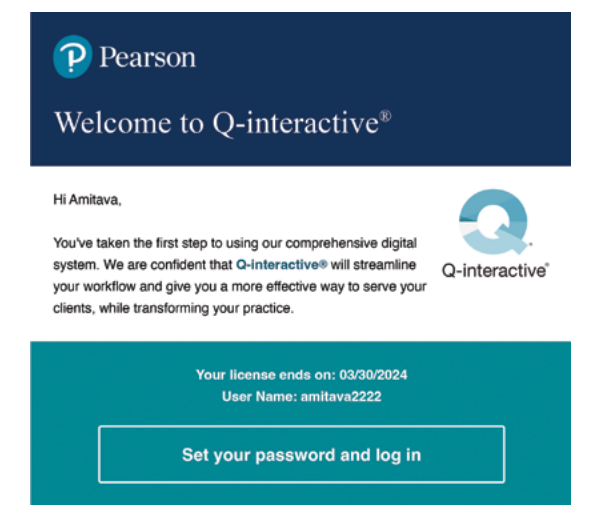

*The "Click here" link will open the screen to establish your Q-interactive password.* 

After submitting the password and accepting the Terms and Conditions of Q-interactive, you are now ready to create a practice assessment session.

#### STEP 2

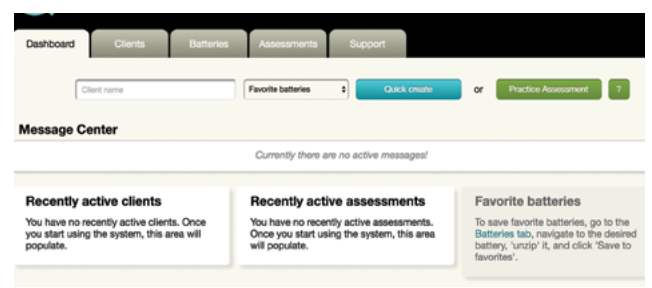

*From the Dashboard tab, click the Practice Assessment button to make the Practice Client profile and Save.* 

#### **STEP 3**

| Step 2: Choose battery                                                                                                    |                                                 |  |  |  |  |  |  |
|----------------------------------------------------------------------------------------------------|-------------------------------------------------|--|--|--|--|--|--|
| Find by:   Batter rane Domain 8 Subtest type 8 Age: Find Find   Periodic Expand all batteries Depend all Batteries Find Find | Pricing overview<br>Crisale couldom<br>Duration |  |  |  |  |  |  |
| KTEA-3 Form A Individually administered battery that provides in-depth assessment academic skills.                                                                                                    | of key 136 min                                  |  |  |  |  |  |  |
| KTEA-3 Form B Individually administered battery that provides in-depth assessment academic skills.                                                                                                    | of key 136 min                                  |  |  |  |  |  |  |

Select battery by clicking the button to the left, then click the Next button.

#### **STEP 4**

| Step 3: Assessment information |          |                           |                        |  |  |  |  |
|--------------------------------|----------|---------------------------|------------------------|--|--|--|--|
| Assessment De                  | tails    |                           |                        |  |  |  |  |
|                                | Required | Assessment title          | WISC-V                 |  |  |  |  |
|                                |          | Scheduled assessment date | 25 0 August 0 2016 0   |  |  |  |  |
|                                |          | Scheduled assessment time | 12 0 : 42 0 : 00       |  |  |  |  |
|                                |          | Time zone                 | America/Chicago -05:00 |  |  |  |  |

Set the date and time for administration and click the Finish button

#### **STEP 5**

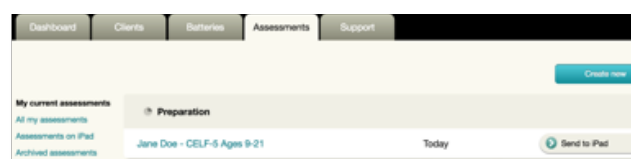

*Click the Send to iPad button and you'll be all set to log into the iPads!* 

Login to both iPads with the same login credentials established earlier to begin testing.

STEP 6

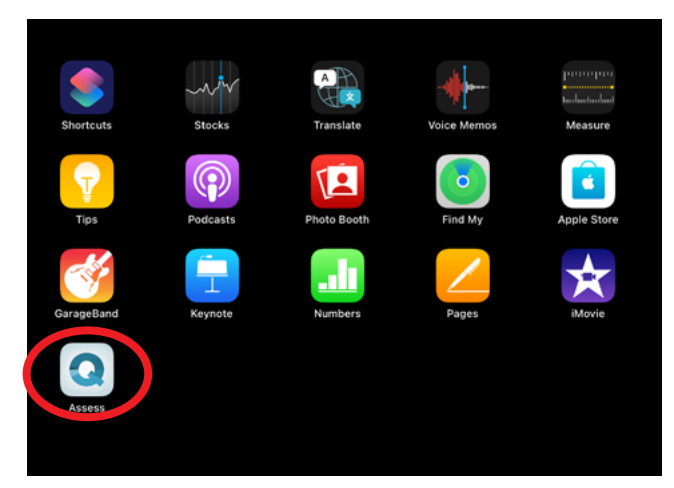

Your iPads will connect when you start your assessment and both iPads have been configured correctly.

#### STEP 8

| <b>K</b> Back |                   | Krister | n Getz                     |             |
|---------------|-------------------|---------|----------------------------|-------------|
| Remove        |                   |         | Edit To Do                 | Start       |
| Examinee      |                   |         | Battery                    |             |
| ID            | 12345             |         | Block Design               | Not started |
| Name          | John Doe          | /       | WISC-V                     |             |
| Gender        | Male              | /       | Similarities<br>wtSC-V     | (© 10 min   |
| DOB           | Mar 3, 2007       |         |                            |             |
| Age           | 16 years, 25 days |         | Matrix Reasoning<br>WISC-V | () 7 min    |
| Assessment    |                   |         | Digit Span<br>WISC-V       | (C) 10 min  |
| Title         | WISC-V            |         | Cadina                     |             |
| Duration      | 144 min           |         | wisc-v                     | ( 4 min     |
| Status        | Not started       |         | Vocabulary                 | (D. 8 min   |
| Start date    |                   |         | WISC-V                     | C) o min    |
|               |                   |         | Figure Weights<br>WISC-V   | 🕒 6 min     |

Tap the Start button to begin the assessment. Practice assessment sessions have all the functionality of real assessment sessions, except all scores default to zero.

#### STEP 7

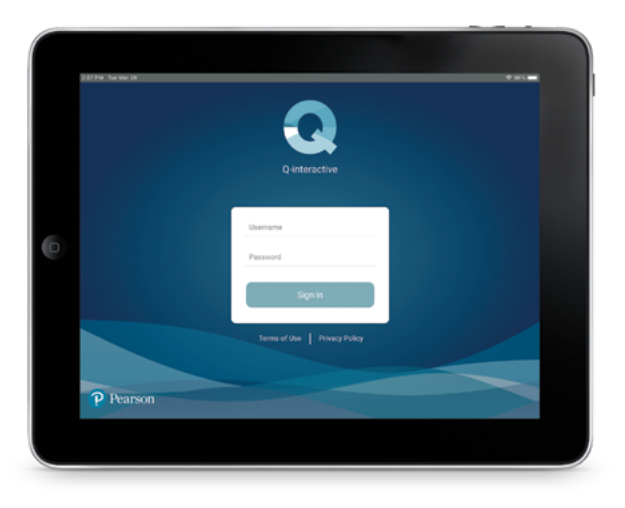

*Enter your User Name and Password. Allow 10-20 minutes for your complete library of tests to download.* 

# Congratulations! You are now ready to use Q-interactive!

Please reference the <u>Q-interactive Training Modules</u> for detailed instructions.

866-335-8418 PearsonClinical.ca

Copyright © 2023 Pearson Education, Inc. or its affiliates. All rights reserved. Pearson and Q-interactive are trademarks, in the US and/or other countries, of Pearson plc. iPad is a registered trademark of Apple Inc. C6024 SR 06/23

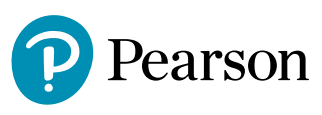